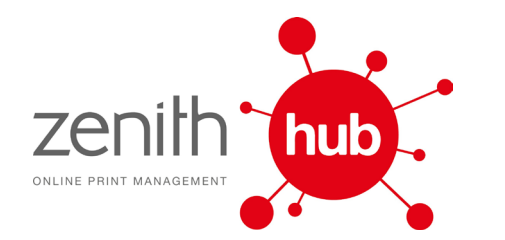

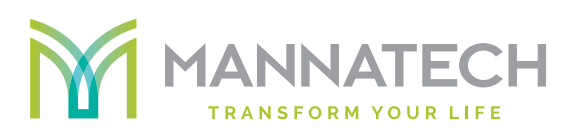

## Zenith User Guide

### Value proposition

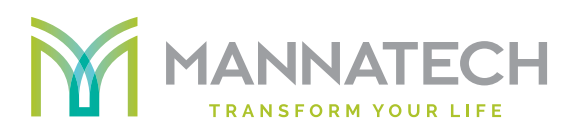

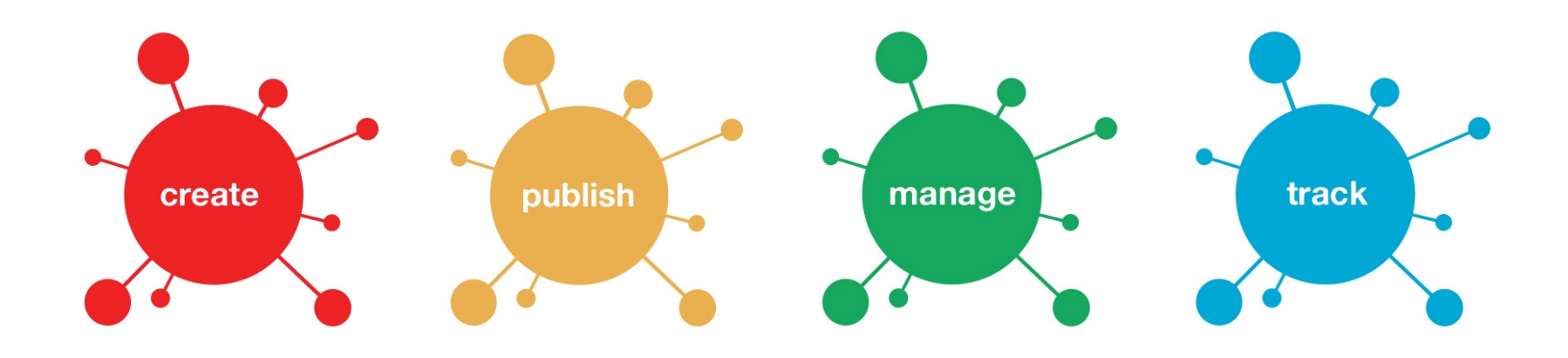

Zenith Hub offers a secure, customised online print

management system that lets you create, manage,

publish and track your print materials and branded assets

from one easy-to-use interface and at the touch of a button.

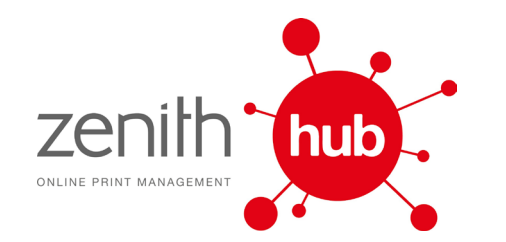

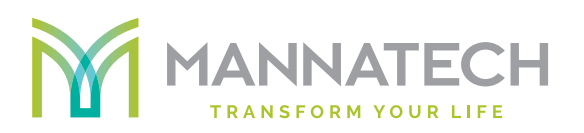

Ordering your print online has never been easier

- Convenience and total control over updating and ordering your printed materials and branded assets
- Build a library of all your print assets
- Saves time for routine repeat orders, eliminating the risk of error
- Order 24 / 7 when it suits you
- System tailored to your requirements
- Kwik Kopy St Leonards have built a customised catalogue that is flexible and convenient to use

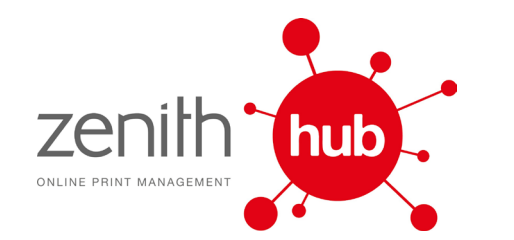

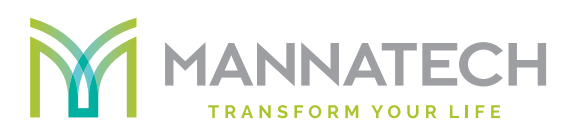

### **Benefits to you**

- Quicker turn around on print jobs
- Improved quality (less errors)
- Brand consistency
- Ability to track order history
- Ease of use
- Real time online proofing
- Secure access levels password controlled
- Saves time!

**Delivering** your print on time has never been easier

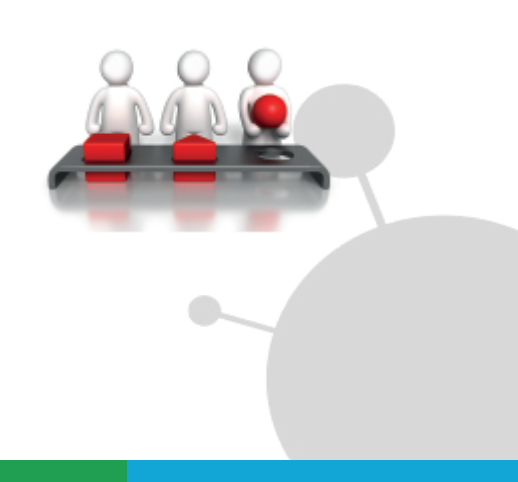

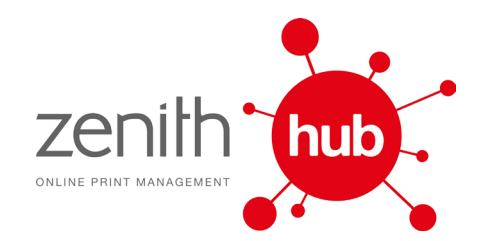

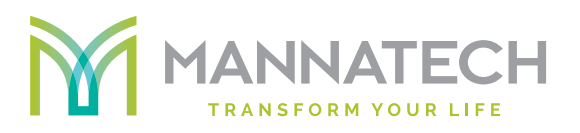

|  | Sign In               |  |
|--|-----------------------|--|
|  | zenith                |  |
|  |                       |  |
|  | C Remember Me         |  |
|  | Forgot your password? |  |
|  | zenith hub.           |  |
|  | فَ کِ کِ کِ ک         |  |

### Log on to **zenithhub.com**

Log in using the following usernames: Customer Name: **user name** 

Temporary password: if applicable

Note: Zenith is case sensitive

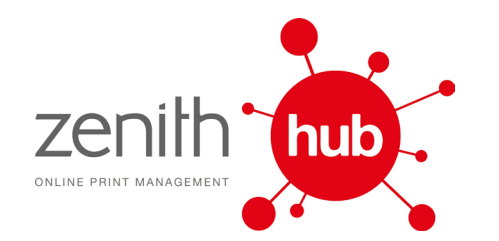

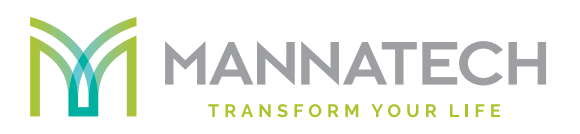

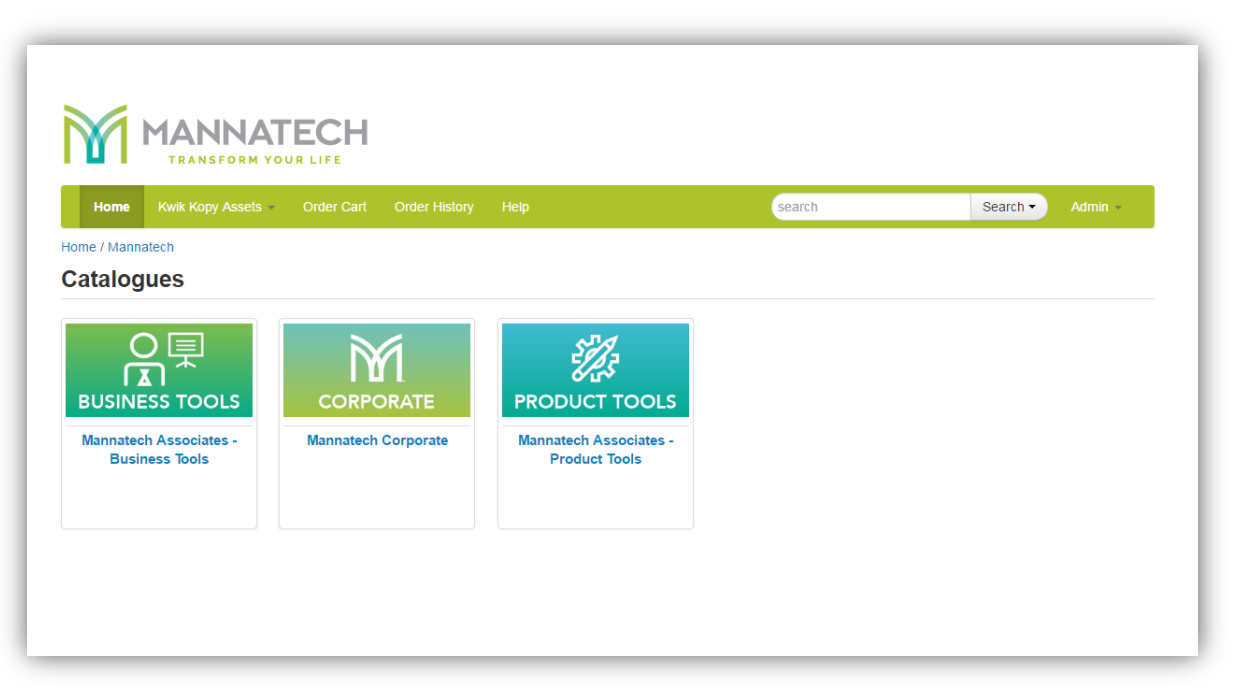

#### Step 1:

Placing an order is a simple process. Select the appropriate catalogue in order to reveal your products. For example, once you click on to the *Business Stationery* Catalogue, you will find that it lists various Categories.

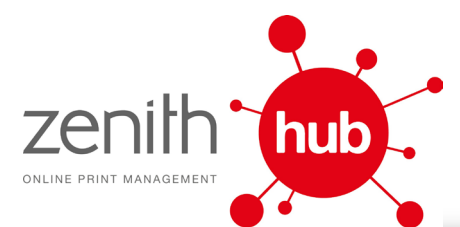

|                                                                                                    | Order Cort Order History                                                                                                    | Linia                                                                     | annuh                              | Course Admin     |
|----------------------------------------------------------------------------------------------------|----------------------------------------------------------------------------------------------------|---------------------------------------------------------------------------|------------------------------------|------------------|
| Home Kwik Kopy Assets                                                                                                    | Order Cart Order History                                                                                                    | нер                                                                       | search                             | Search • Admin • |
| Categories                                                                                                    | SSULIAIES - DUSINESS TUUIS                                                                                                    |                                                                           |                                    |                  |
|                                                                                                    |                                                                                                    |                                                                           |                                    |                  |
| M research                                                                                                    | Contract of the second second s                                                                                                    |                                                                           |                                    |                  |
|                                                                                                    |                                                                                                    |                                                                           |                                    |                  |
| Stationeries                                                                                                    | Marketing Materials                                                                                                    | M5M                                                                       |                                    |                  |
| Business Cards, Letterheads,<br>With Comps                                                                                                    | Brochures, Flyers, Signs &<br>Posters                                                                                                    | Brochures, Flyers, Signs &<br>Posters                                     |                                    |                  |
|                                                                                                    |                                                                                                    |                                                                           |                                    |                  |
| Back                                                                                                    |                                                                                                    |                                                                           |                                    |                  |
|                                                                                                    |                                                                                                    |                                                                           |                                    |                  |
|                                                                                                    |                                                                                                    |                                                                           |                                    |                  |
|                                                                                                    |                                                                                                    |                                                                           |                                    |                  |
|                                                                                                    |                                                                                                    |                                                                           |                                    |                  |
|                                                                                                    |                                                                                                    |                                                                           |                                    |                  |
|                                                                                                    |                                                                                                    |                                                                           |                                    |                  |
|                                                                                                    | TECH                                                                                                    |                                                                           |                                    |                  |
|                                                                                                    |                                                                                                    |                                                                           |                                    |                  |
| Home Kwik Kopy Assets                                                                                                    | OUR LIFE                                                                                                    | Help                                                                      | search                             | Search • Admin - |
| Home Kwk Kopy Assets                                                                                                    | OVELIFE<br>Order Cart Order History<br>sociales - Business Tools / Stationeric                                                                                                    | Help<br>15                                                                | search                             | Search • Admin • |
| Home Kwik Kopy Assets<br>orme / Mannatech / Mannatech Ass<br>Products                                                                                                    | OVELTE<br>Order Cart Order History<br>Sociates - Business Tools / Stationeric                                                                                                    | Help<br>15                                                                | Search<br>Sort by: Name: Ascending | Search • Admin - |
| Manualech / Manualech As<br>Products                                                                                                    | Order Cart Order History<br>sociales - Business Tools / Stationeric                                                                                                    | Help<br>15                                                                | search<br>Sort by: Name: Ascendin  | Search • Admin • |
|                                                                                                    | Order Cart Order History Cociates - Business Tools / Stationerd                                                                                                    | Hep<br>25                                                                 | search<br>Sort by: Name: Ascendin  | Search • Admn -  |
|                                                                                                    | Order Cart Order History Coccutes - Business Tools / Stationere                                                                                                    | Hep<br>25                                                                 | search<br>Sort by: Name: Ascendin  | Search • Admin • |
| Annual Contraction of the second second seco                                                                                                    | Compliment Slip                                                                                                    | Help<br>25                                                                | search<br>Sort by: Name: Ascendin  | Search • Admin - |
| Anne Contraction of the second second                                                                                                    | Compliment Slip<br>See DL 2009 See DL 2009 SEE DL 2009 SEE DL 2009 SEE DL 2009 SEE DL 2009 SEE DL 2009 SEE DL 2009 SEE DL 2009 SEE DL 2009 SEE DL 2009 SEE DL 2009 SEE DL 2009 SEE DL 2009 SEE DL 2009 SEE DL 2009 SEE SEE SEE SEE SEE SEE SEE SEE SEE SE | Holp<br>:s<br>Letterhead<br>MAN-009<br>Size: A.P. Paper: 100 gsm          | search<br>Sort by Name: Ascendin   | Search • Admin · |
| Anne<br>Anne<br>Anne | Conpliant Sip<br>Compliant Sip<br>Mancolog<br>Size: DL, 21059mm Paper:<br>100gsm Laser                                                                                                    | Hidp<br>IS<br>Letterhead<br>MAN-009<br>Size: AA, Paper: 100 gsm<br>Laser  | search<br>Sort by: Name: Ascendin  | Search • Admin • |
| Anne<br>Anne<br>Anne | Compliant Sip<br>Man-05<br>Size DL 21059mm Paper:<br>100gsm Laser                                                                                                    | Hop<br>53                                                                 | search<br>Sort by: Name: Ascendin  | Search • Admin - |
| Anne<br>Anne<br>Anne | Compliant Sip<br>Man-05<br>Size DL 21059mm Paper:<br>100gsm Laser                                                                                                    | Hotp<br>53<br>Letterhead<br>MAN-009<br>Size: AA, Paper: 100 gsm<br>Laser  | search<br>Sort by: Name: Ascendin  | Search • Admin - |
| Anne Annatech / Mannatech /<br>Anne Annatech / Mannatech /<br>Products<br>Contects<br>Contects                                                                                                    | Compliment Sip MAN-05 Size: DL, 21059mm Paper: 1005m Laser                                                                                                    | ticip<br>53<br>Letterhead<br>MAN-009<br>Size: A4, Paper: 100 gsm<br>Laser | search<br>Sort by Name: Ascendin   | Search • Admin - |
| Anne Construction<br>Anne Construction<br>Anne Construc                                                                                                    | Compliance Sip<br>Mancoos<br>Size DL 21039mm Paper:<br>10035m Laser                                                                                                    | ticip<br>53<br>Letterhead<br>MAN-009<br>Size: AA, Paper: 100 gsm<br>Laser | search<br>Sort by: Name: Ascendin  | Search • Admin - |
| Anne Wakkopy Assess<br>Anne Wakkopy Assess<br>Anne Wakkopy Assess<br>Anne Wakkopy Assess<br>Anne Anne Assess<br>Anne Assess<br>Anne As                                                                                                    | Compliance Sip<br>Mancoos<br>States - Business Tools / Stationerre<br>Compliance Sip<br>MAN-005<br>State J. 21059mm Paper:<br>100gsm Laser                                                                                                    | Itop                                                                      | search<br>Sort by: Name: Ascendin  | Search • Admin - |
| Annu Construction<br>Annu Construction<br>Annu Construc                                                                                                    | Compliance Sip<br>Mancoos<br>States - Business Tools / Statlonener                                                                                                    | tidp<br>55<br>Letterhead<br>MAN-009<br>Size: AJ, Paper: 100 gsm<br>Laser  | search<br>Sort by: Name: Ascendin  | Search • Admin - |

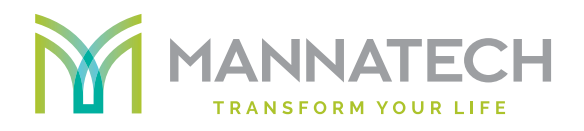

#### Step 2:

Select the appropriate category in order to reveal your products. For example, once you click on to the *Business Card* category, you will find that it lists your company's various business cards.

#### Step 3:

Select the product you wish to purchase by click on the image or name of the product. In this instance, click on the *Business Card – Double Sided.* You can then customize your order details .

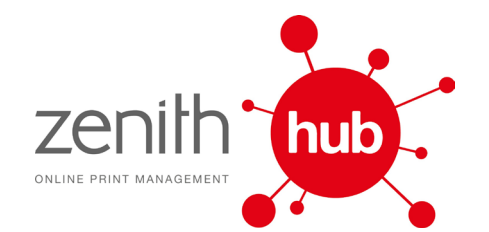

|                                                                              |                                                        | search                                                                                                    | Search • Admin                                                                                                    |
|------------------------------------------------------------------------------|--------------------------------------------------------|----------------------------------------------------------------------------------------------------|----------------------------------------------------------------------------------------------------|
| me / Mannatech / Mannatech Asso<br>usiness Card                              | ciates - Business Tools / Stationeries / Business Card |                                                                                                    |                                                                                                    |
| Default value                                                                | - C Edt                                                | Artwork F                                                                                                    | roof                                                                                                    |
| Talephone Talephone Mobile Email Website Address Region Description          | Update Preview                                         | Editable Name<br>Editable Title<br>T: Editable no. M: Editable<br>E: Editable email<br>W: Editable web address (opt<br>Address field (optional)<br>Click on image for | INDEPENDENT ASSOCIATE<br>a no. (optional)<br>ional)<br>EDITABLE REGION<br>larger preview<br>Download Print Ready Artwo |
| Item Code MAN-<br>.: Quantity selection<br>Job Reference / Comment           | oos •                                                  |                                                                                                    |                                                                                                    |
| * I have:<br>Checked for spelling mistakes<br>Checked information is correct |                                                        |                                                                                                    |                                                                                                    |

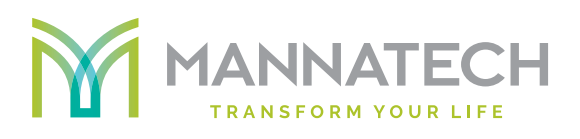

#### Step 4:

This screen allows you to check that you have selected the correct product.

You can start customising business card

by entering correct information in required fields.

Click on *Update Preview* to view an updated the business card with the details you have just entered. Click on the business card for a larger preview or download a PDF proof to check for typesetting and accuracy.

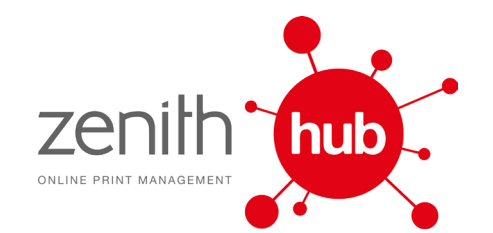

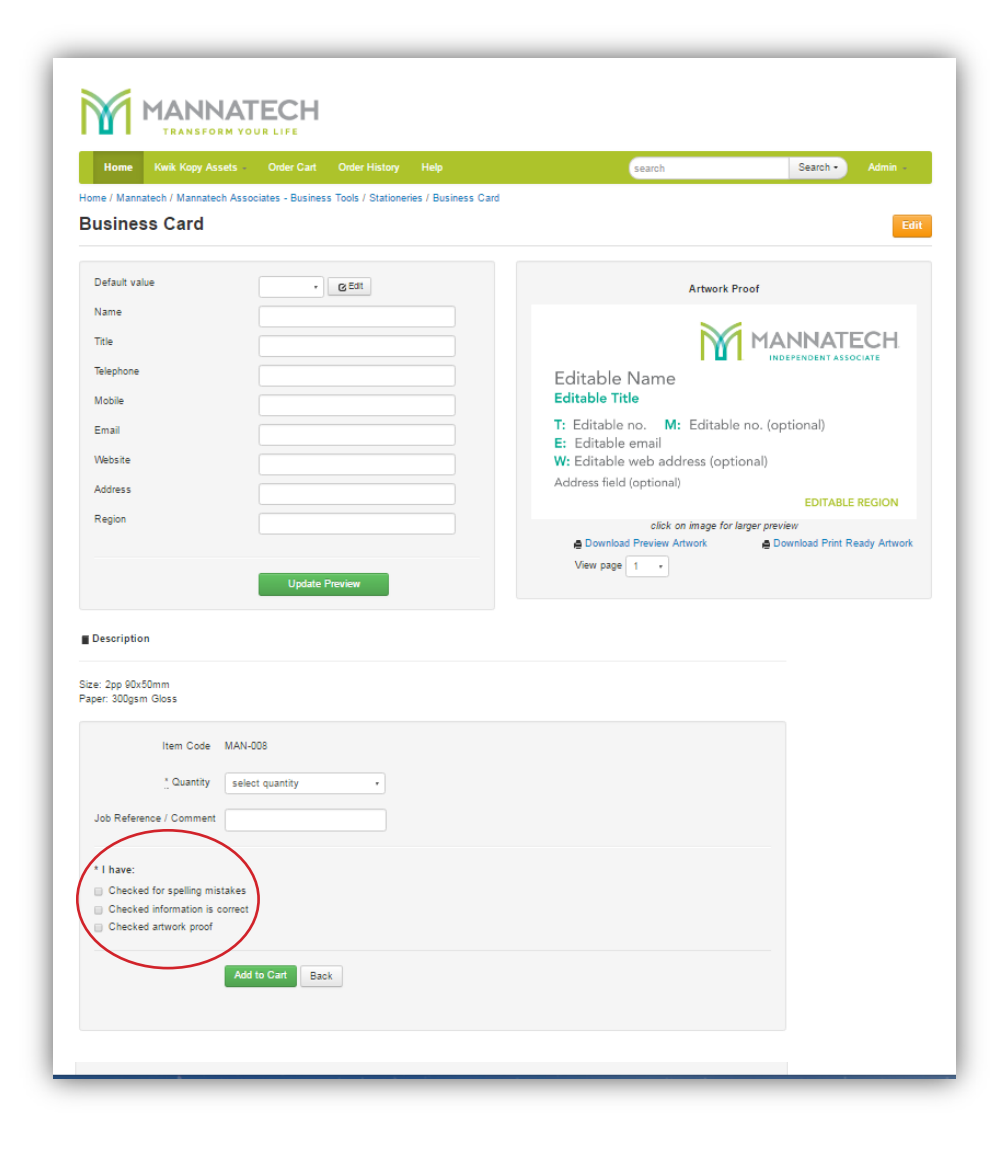

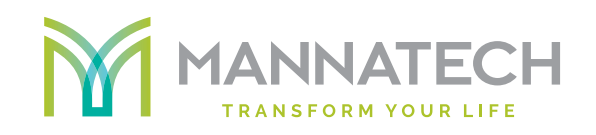

### Placing an order

Step 5:

select the quantity you want to order.

You can also nominate your internal job reference if required.

After checking that the proof and job details are correct, you can then proceed to approving the job order by checking 3 check boxes.

Then click *Add to cart* to add the product to your shopping cart.

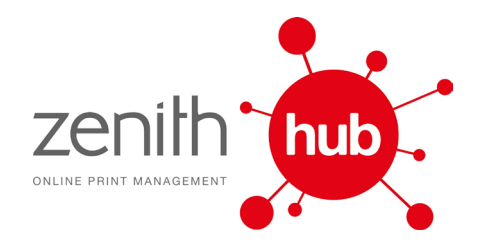

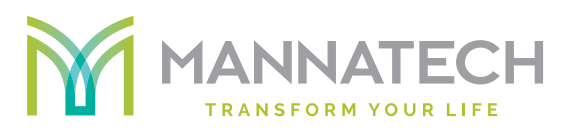

### Placing an order

| Home      | Kwik Kopy Assets - Order Ca | rt Order History | Help     |         |           | search         |                    | Search -    | Admin 🝷      |
|-----------|-----------------------------|------------------|----------|---------|-----------|----------------|--------------------|-------------|--------------|
| oppir     | ng Cart                     |                  |          |         |           |                |                    |             |              |
| rent 1    | Saved 0                     |                  |          |         |           |                |                    |             |              |
|           |                             |                  |          |         |           | PROCESSING     |                    |             |              |
|           | PRODUCT NAME                | QTY              | (EX-GST) | GST     | (INC GST) | FEE            | SUBTOTAL           |             |              |
| energy E  | Business Card               | 250 •            | \$ 87.27 | \$ 8.73 | \$ 96.00  | N/A            | \$ 96.00           | SAVE FOR LA | TER          |
| J         | Job ref:                    |                  |          |         |           |                |                    | Share F     | Product      |
| ontinue S | Shopping                    |                  |          |         | Save      | All Products C | lear Shopping carl | Update S    | hopping cart |
|           |                             |                  |          |         |           |                |                    | Subtotal    | \$06         |

### Step 6:

At the Shopping Cart screen, you can verify the details of your order. You have the option to change the quantity, delete or save the order (and complete later). If changes are made, click Update Shopping Cart. If you want to add more products, click Continue Shopping or Click Proceed to Checkout.

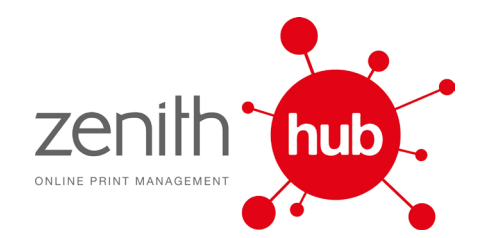

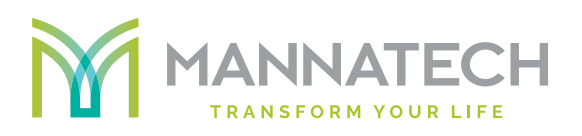

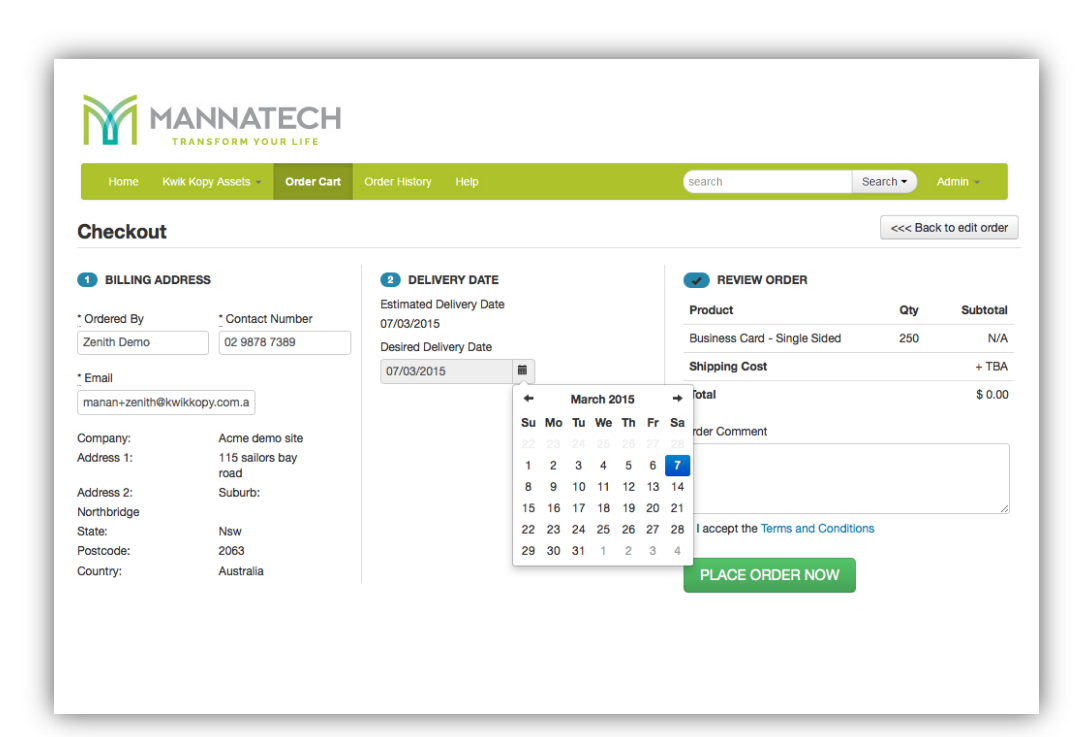

### Step 7:

Next, confirm that your contact and delivery details are correct.

Change a desired delivery date for your ordered products if required.

For any additional comments or job instructions, you can let us know by using the comments box.

really is as easy as one, two, three

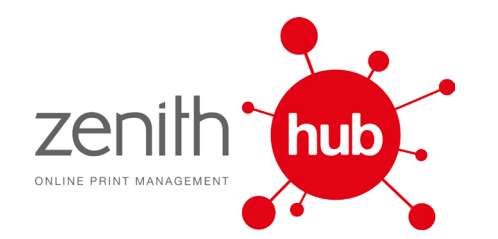

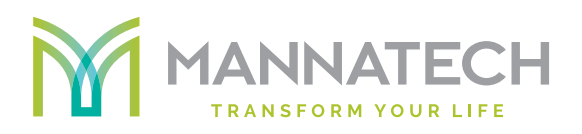

| Home K          | wik Kopy Assets 👻 Order Cart | Order History Help      | search                           | Search - | Admin -         |
|-----------------|------------------------------|-------------------------|----------------------------------|----------|-----------------|
| Checkout        |                              |                         |                                  | <<< Back | < to edit order |
| 1 BILLING ADD   | RESS                         | 2 DELIVERY DATE         | REVIEW ORDER                     |          |                 |
| * Ordered By    | * Contact Number             | Estimated Delivery Date | Product                          | Qty      | Subtotal        |
| Zenith Demo     | 02 9878 7389                 | 07/03/2015              | Business Card - Single Sided     | 250      | N/A             |
|                 |                              |                         | Shipping Cost                    |          | + TBA           |
| Email           |                              | 07/03/2015              | T-+-1                            |          | ¢ 0.00          |
| manan+zenith@kw | ikkopy.com.a                 |                         | Iotal                            |          | \$ 0.00         |
| Company:        | Acme demo site               |                         | Order Comment                    |          |                 |
| Address 1:      | 115 sailors bay<br>road      |                         |                                  |          |                 |
| Address 2:      | Suburb:                      |                         |                                  |          |                 |
| lorthbridge     |                              |                         |                                  |          |                 |
| State:          | Nsw                          |                         | I accept the Terms and Condition | S        |                 |
| Postcode:       | 2063                         |                         |                                  |          |                 |

### Placing an order

### Step 8:

To complete the order, click on *Place Order Now*.

Please note you must tick the I ACCEPT THE TERMS AND CONDITIONS option.

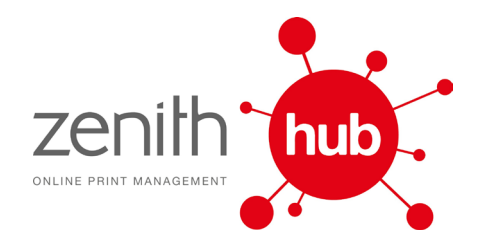

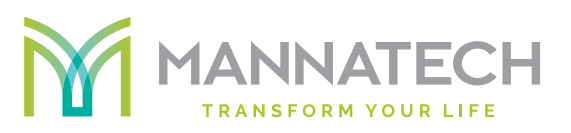

### Order

#### Your order is submitted for approval to

| Name                                      | Email                 |
|-------------------------------------------|-----------------------|
| Approver Demo                             | manan@kwikkopy.com.au |
| Your order number is: ACM-1425-5092-2131. | riew my order         |

### Order Confirmation:

You will see the message confirming your order.

You will also receive an email with the details of the order placed.

really is as easy as one, two, three

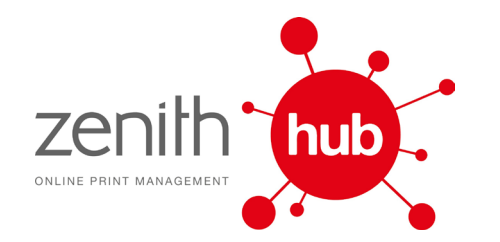

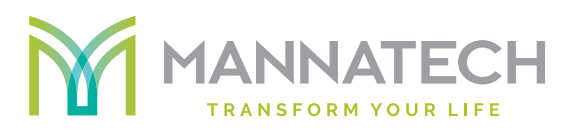

# **Thank You!**

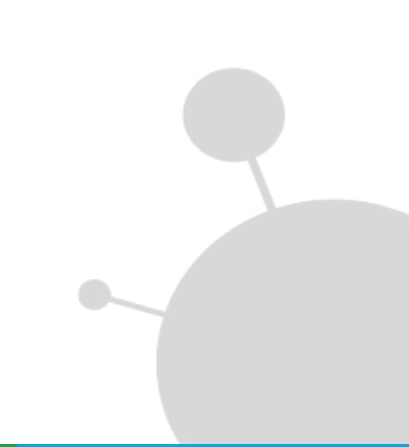